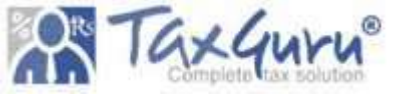

# **SOCIETY REGISTRATION IN HARYANA**

| <u>STEP -1</u>                                              | C Department of Industries & Con X +     C Son harryanaindustries.gov.in/msmee     gst id and pwd - Go In new society list (VL O C | 'site/login<br>lient View for TaxC 🖉 Goods | s & Services T 🔯 Depa                                              | artment of Indu Mi Inbox (4.221) - gstb       | esc and society + G | *                                                           |
|-------------------------------------------------------------|----------------------------------------------------------------------------------------------------|--------------------------------------------|--------------------------------------------------------------------|-----------------------------------------------|---------------------|-------------------------------------------------------------|
| For New Society<br>Registration Login To :<br>DEPARTMENT OF | Ó                                                                                                    | DEPARTA                                    | IENT OF INDUS                                                      | GOVERNMERCE, HAR                              | YANA<br>laryana     | Contact Us Enquiry Site Map A- A A+ Select Language English |
| INDUSTRIES &<br>COMMERCE,HARYANA                            | Online Service                                                                                                    | s Firm                                     | Registration                                                       | Society                                       | Boller              | Incentive Scheme                                            |
| OR                                                          | Welcome :<br>Checklist and procedure<br>Boiler<br>Checklist and procedur<br>Boiler Manufacturer                                    | for Registration of                        | Department of Indu<br>Username / email*                            | istries & Commerce                            |                     | Go Back                                                     |
| https://haryanaindu<br>stries.gov.in/msme/                  | Checklist and proced<br>Schemes<br>Checklist and procedure<br>Firms                                                                | or for Incentive                           | Password *                                                         |                                               |                     |                                                             |
| <u>site/login</u>                                           | Checklist and procedure<br>Societies                                                                                               | for Registration of                        | Login                                                              |                                               |                     |                                                             |
| And click for new<br>registration for online                | Mandatory Annual Ret<br>Societies Act, 2012<br>Checklist and procedu                                                               | urns Filing Under                          | Forgot Password<br>Click Here - New Regis<br>FAQs - Frequently Ask | stration For Online Services<br>Red Questions |                     |                                                             |
| services                                                    | Benefits of Filing<br>Memorandum (UAM)                                                                                             | of Udyog Aadhar                            |                                                                    |                                               |                     | Activate Windows<br>Go to Settings to activate W            |

### STEP-2: COMPLETE APPLICANT REGISTRATION FOR ONLINE SERVICES FOR GENERATION OF USER ID & PASSWORD

1.) If Group Willing To Apply For Society, Any Person On Behalf Of Group Can Fill The Applicant Registration Form For Online Services For Generation Of User Id & Password .

2.) Fill Details Of :

- Name Of Applicant
- Address Of Communication Of Applicant Along With Contact Details & Email Id Along With Residential Address (which can be same)
- Attach Identification Cum Address Proof (Adhaar Card, Passport, Voter Id, Driving License)
- Generate Password For Future login & Click On Register .
- Login Details Will Be Sent To Email Id Mentioned In The Form.

| pplicant Registration for Online Services                                                                              |                                                                                                    | Go Back |
|----------------------------------------------------------------------------------------------------|----------------------------------------------------------------------------------------------------|---------|
| *** Marked Fields are Mandatory.                                                                                       |                                                                                                    |         |
| 1. Name of Applicant *                                                                                                 |                                                                                                    |         |
| 2.                                                                                                    |                                                                                                    |         |
| (a) Address of Communication *                                                                                         |                                                                                                    |         |
| (i) Country *                                                                                                    | Other                                                                                                    | li li   |
| India                                                                                                    |                                                                                                    |         |
| (ii) State *                                                                                                    | (iii) District *                                                                                                    |         |
| (ix) E-Mail Address                                                                                                    | (×) Website                                                                                                    |         |
| Identification cum Address Proof (Adhaar Card, P                                                                       | assport, VoterID, Driving Licence)                                                                                                    |         |
| Choose File No file chosen                                                                                             |                                                                                                    |         |
| Choose File No file chosen 3. Document Attached* O Pan Card                                                            | O Aadhar Card                                                                                                    |         |
| Choose File No file chosen<br>3. Document Attached* O Pan Card<br>4) Pan Card/ Aadhaar Card Number *                   | ○ Aadhar Card<br>5) Upload Pan Card/ Aadhaar Card *                                                                                         |         |
| Choose File No file chosen<br>3. Document Attached * O Pan Card<br>4) Pan Card / Aadhaar Card Number *                 | <ul> <li>Aadhar Card</li> <li>5) Upload Pan Card / Aadhaar Card</li> <li>Choose File No file chosen</li> </ul>                              |         |
| Choose File No file chosen<br>3. Document Attached* O Pan Card<br>4) Pan Card / Aadhaar Card Number *<br>6) Password * | <ul> <li>Aadhar Card</li> <li>5) Upload Pan Card / Aadhaar Card</li> <li>Choose File No file chosen</li> <li>7) Confirm Password</li> </ul> |         |

## **STEP-3 APPLY FOR NAME APPROVAL**

Applicant Dashboard

- Login To Portal Either Through User Name Mentioned In Mail Or Through Email Id & Password.
   On Applicant Dashboard Click On Registration And Regulations Of Society.
- 3) Under Online Service For Society Select Register
   For The Approval Of Name Of A Society

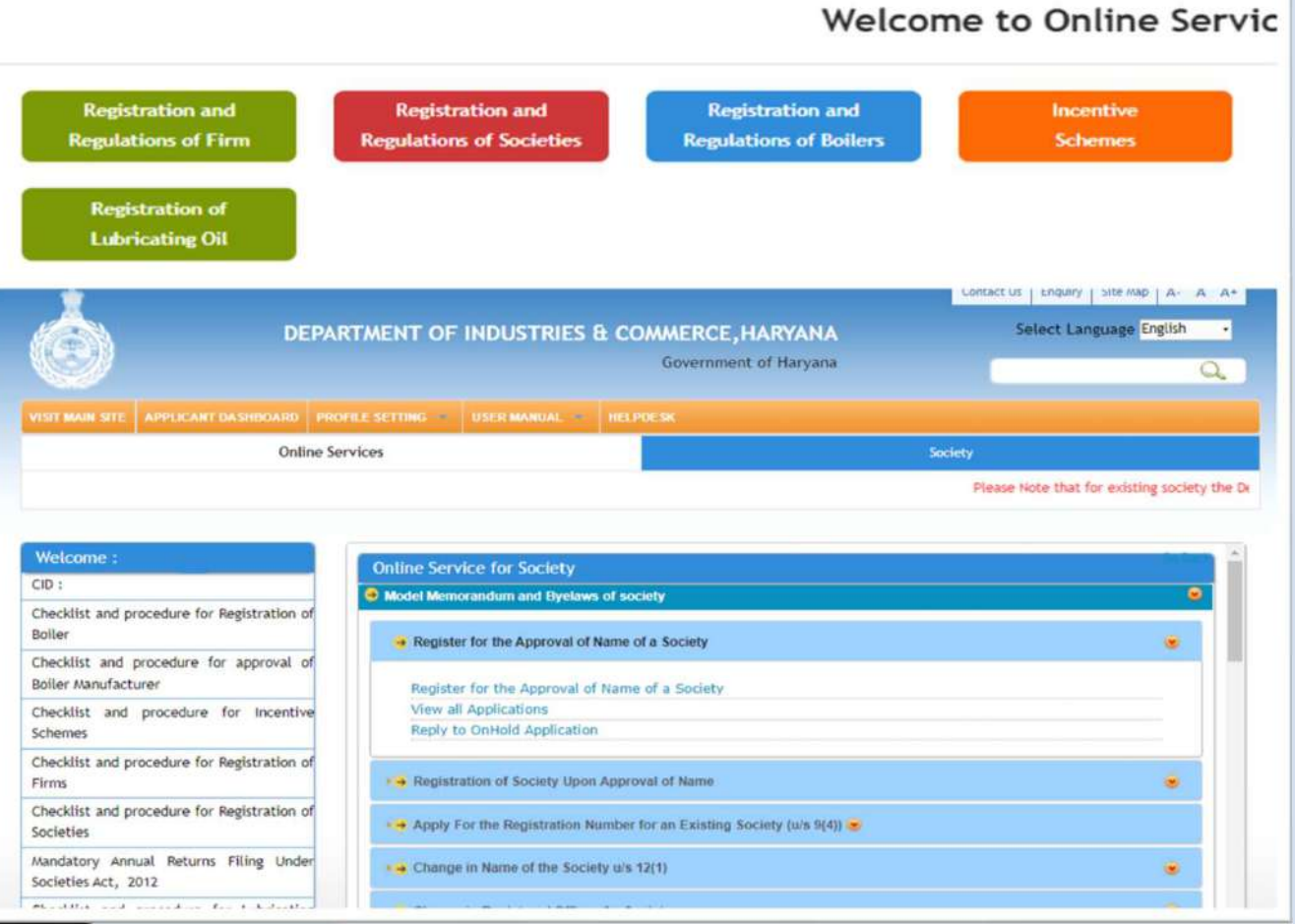

Go Back

## **STEP-4 PROPOSE NAME FOR SOCIETY**

#### <u>FILE FORM 1 :</u> <u>APPLICATION FORM FOR</u> <u>APPROVAL OF NAME</u>

- Select The Society Category Either Government Controlled Or Private Controlled.
- Fill The Basic Details Of Minimum 3 Or Maximum 7 Members Details.
- Mention Details Such as Name, DOB, Address, Phone No., E-Mail Id, Occupation Along With Upload Copy Of Aadhaar Card Of The Persons One By One By Adding Others Through Add List.

| Che | ecklist and             | d procedure fo                              | r Approval                                                                                                    | of Name of So                                                                                                    | ociety:-                                                                                                    |                                                                                     |                                                                                              |                                          |
|-----|-------------------------|---------------------------------------------|----------------------------------------------------------------------------------------------------|----------------------------------------------------------------------------------------------------|----------------------------------------------------------------------------------------------------|-------------------------------------------------------------------------------------|----------------------------------------------------------------------------------------------|------------------------------------------|
| 1   | Name of the se          | ervice                                      | Name approval                                                                                                    | of society                                                                                                    |                                                                                                    |                                                                                     |                                                                                              |                                          |
|     | Designated Off          | ficer                                       | District Registra                                                                                                    | ar                                                                                                    |                                                                                                    |                                                                                     |                                                                                              |                                          |
|     | Documents to<br>request | o be enclosed with th                       | Address Proof/1                                                                                                    | NOC of the proposed regist                                                                                                    | ered office of society                                                                                                    |                                                                                     |                                                                                              |                                          |
|     | Fee/ Charges t          | to be paid to get the servic                | e 100                                                                                                    |                                                                                                    |                                                                                                    |                                                                                     |                                                                                              |                                          |
|     | Timeline                |                                             | 03 working days                                                                                                    | s after completion of appli                                                                                                    | cation                                                                                                    |                                                                                     |                                                                                              |                                          |
|     | Procedure               |                                             | <ol> <li>The applicat</li> <li>Online applicat</li> <li>If any discrept</li> <li>The applicar</li> <li>rejected.</li> <li>After completion</li> </ol> | ion is submitted online wit<br>cation submitted is checked<br>pency is found in the applic<br>at will revert to onhold ap<br>etion of online application to | h all the required documents.<br>d and verified by concerned Distri<br>cation, the case is put onhold with<br>pplication and submit the requisi<br>the final certificate is issued to th | ict Registrar.<br>h intimation to the ap<br>ite information withir<br>he applicant. | oplicant.<br>a O7 days failing which the application                                         | n will be liable to be                   |
|     | have read               | Step - 1 Onlin                              | ne Registra                                                                                                    | tion Form                                                                                                    |                                                                                                    | 61 - 14                                                                             |                                                                                              | Go Back                                  |
|     |                         | Step - I                                    | Step - II                                                                                                    | Step - III                                                                                                    | Step - IV                                                                                                    | Step - V                                                                            | Step - VI                                                                                    | Step - VII                               |
|     |                         | Filling of<br>Online<br>Application<br>Form | Pay<br>Application<br>Fee                                                                                                    | Downloading<br>/Printing,<br>Signing,<br>Scanning of<br>Documents                                                                                           | Viewing of details<br>submitted/Form<br>filled or Editing in<br>case of any<br>discrepancy                                                                                               | Submission<br>of<br>Application                                                     | Viewing Status of<br>Application<br>Submitted/Download<br>Provisional/Regular<br>Certificate | f Status of<br>Application<br>Submitted. |
|     |                         |                                             |                                                                                                    |                                                                                                    | Form - I                                                                                                    |                                                                                     |                                                                                              |                                          |
|     |                         |                                             |                                                                                                    | Applic                                                                                                    | ation Form for App                                                                                                    | proval of Nar                                                                       | me                                                                                           |                                          |
|     |                         | 1. Select ca                                | tegory of th                                                                                                    | e society                                                                                                    |                                                                                                    |                                                                                     |                                                                                              |                                          |
|     |                         | 1.1 Society                                 | category : *                                                                                                    |                                                                                                    |                                                                                                    |                                                                                     |                                                                                              |                                          |
|     |                         | Government                                  | Controlled                                                                                                    |                                                                                                    | - Click                                                                                                    | to view list of re                                                                  | served words                                                                                 |                                          |
|     |                         |                                             |                                                                                                    |                                                                                                    |                                                                                                    |                                                                                     |                                                                                              |                                          |
|     |                         |                                             |                                                                                                    |                                                                                                    |                                                                                                    |                                                                                     |                                                                                              |                                          |
|     |                         | 2.Details of                                | f applicants                                                                                                    | (Minimum 3                                                                                                    | members required                                                                                                    | including th                                                                        | ne registered member                                                                         | for online                               |
|     |                         | ser ( 1005.)                                |                                                                                                    |                                                                                                    |                                                                                                    |                                                                                     |                                                                                              |                                          |

| 3. Proposed pame of the society                                                                                                    |                                                                                                    | 4. Address of the proposed registere                            | d office                                                                                                    |
|----------------------------------------------------------------------------------------------------|----------------------------------------------------------------------------------------------------|-----------------------------------------------------------------|----------------------------------------------------------------------------------------------------|
| 3.1 Proposed name first *                                                                                                    |                                                                                                    | 4.1 Address*                                                    |                                                                                                    |
| 3.2 Proposed name second *                                                                                                    |                                                                                                    | 4.2 State *                                                     | 4.3 District *                                                                                                    |
|                                                                                                    |                                                                                                    | Please Select State                                             | Select District                                                                                                    |
| 3.3 Proposed name third*                                                                                                    |                                                                                                    | 4.4 City/Town/Village*                                          | 4.5 PIN                                                                                                    |
|                                                                                                    |                                                                                                    | Please Select City                                              | •                                                                                                    |
| 3.4 Main objective of the proposed society*                                                                                                    |                                                                                                    | 4.6 Particulars and results of any appli<br>approval of name *  | ication moved to this or any other registrar previously for the                                                                                                    |
| Promoting Art                                                                                                    | •                                                                                                    |                                                                 |                                                                                                    |
| 3.5 Other objective of the proposed society*                                                                                                    |                                                                                                    |                                                                 | <i>h</i>                                                                                                    |
|                                                                                                    | 1                                                                                                    | 5 Details of Authorised Pennesentat                             | ive                                                                                                    |
| Enter 3 Proposed Names For<br>The Society & Select The Main<br>Objective From The Below<br>Mentioned List & Provide Some<br>Description Of The Above | 5. Details of Authorised Representative         Select authorised representative :         Sr No.       Name         Occupation         5.1 Name of representative *         5.2 Address for correspondence *         5.3 State *         Please Select State         5.5 City/Town/Village *         Please Select City | State Mobile Number 5.4 District Please Select District 5.6 PIN | Fill The Details Of<br>Proposed Registered<br>Office Having proper<br>Address Proof/NOC<br>Select 1 Person Wiling To<br>Act As A Authorised<br>Representative From The<br>List Of Members Mentioned |

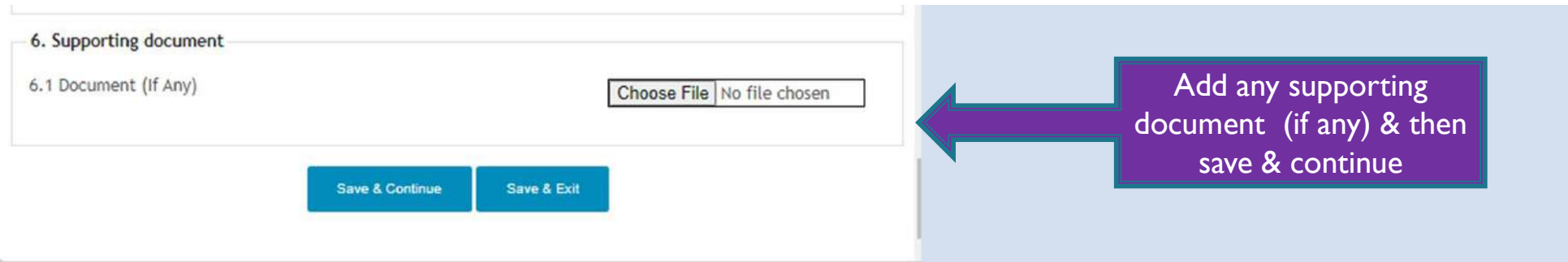

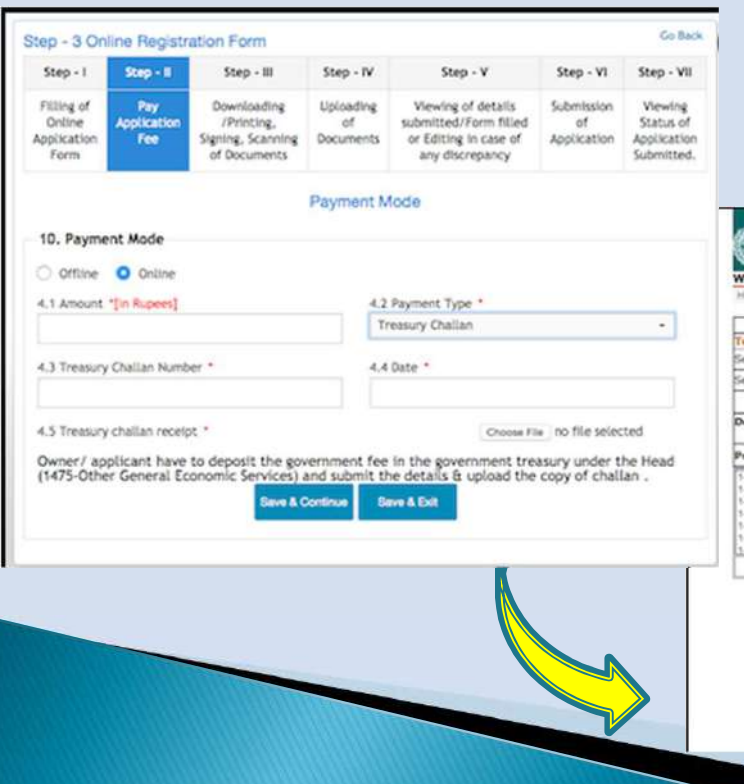

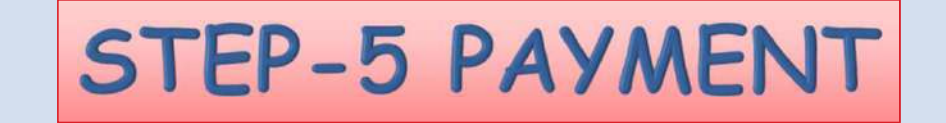

| me Help Prepare                                                                                                    | stamp Paper         | Searce                                      | Record   |                        |
|----------------------------------------------------------------------------------------------------|---------------------|---------------------------------------------|----------|------------------------|
| colori Boro than One scheme Blace days                                                                                                    | callest Calescent h | Payee Profile                               |          |                        |
| To select More then One scheme Piese don't select Category and Purpose or payment or Select Other .                                                                                                    |                     |                                             | D 100 /  |                        |
| Select Purpose of savment                                                                                                    |                     |                                             |          | — KS. 100 / -          |
|                                                                                                    |                     | OR                                          |          |                        |
| partments I- Pevanue FCR                                                                                                    |                     | MajorHead 2- 1475-Other General Economic Se | rviçes 🔁 |                        |
| ofile Name :-                                                                                                    |                     | 1                                           |          | Account                |
| 1475-51-103-98-51 Rees for Registration and Trade Mark<br>1475-51-104-99-51 Receipts from Certification and Testing Ress<br>1475-51-105-09-51 Purpids Money, Linders Act, 1928<br>1475-51-105-09-51 Administration of India Partnembp Act, 1932<br>1475-51-105-09-51 Ress of Tamoring for Weight & Measures<br>1475-51-200-09-51 Ress of Tamoring for Weight & Measures<br>1475-51-50-09-51 Ress of Tamoring for Weight & Measures<br>1475-51-50-09-51 Ress of Tamoring for Weight & Measures |                     | Add Your Budget head                        |          | 1475- 51-<br>200-99-51 |
|                                                                                                    |                     | Submit Reset                                |          |                        |
| Show Enable/ Disable profiles                                                                                                    | e Otsable           |                                             |          |                        |
| Profile                                                                                                    |                     |                                             |          |                        |
| Test Profile                                                                                                    | Ede                 | Make Payment                                | Deatled  |                        |

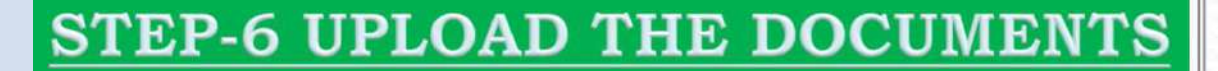

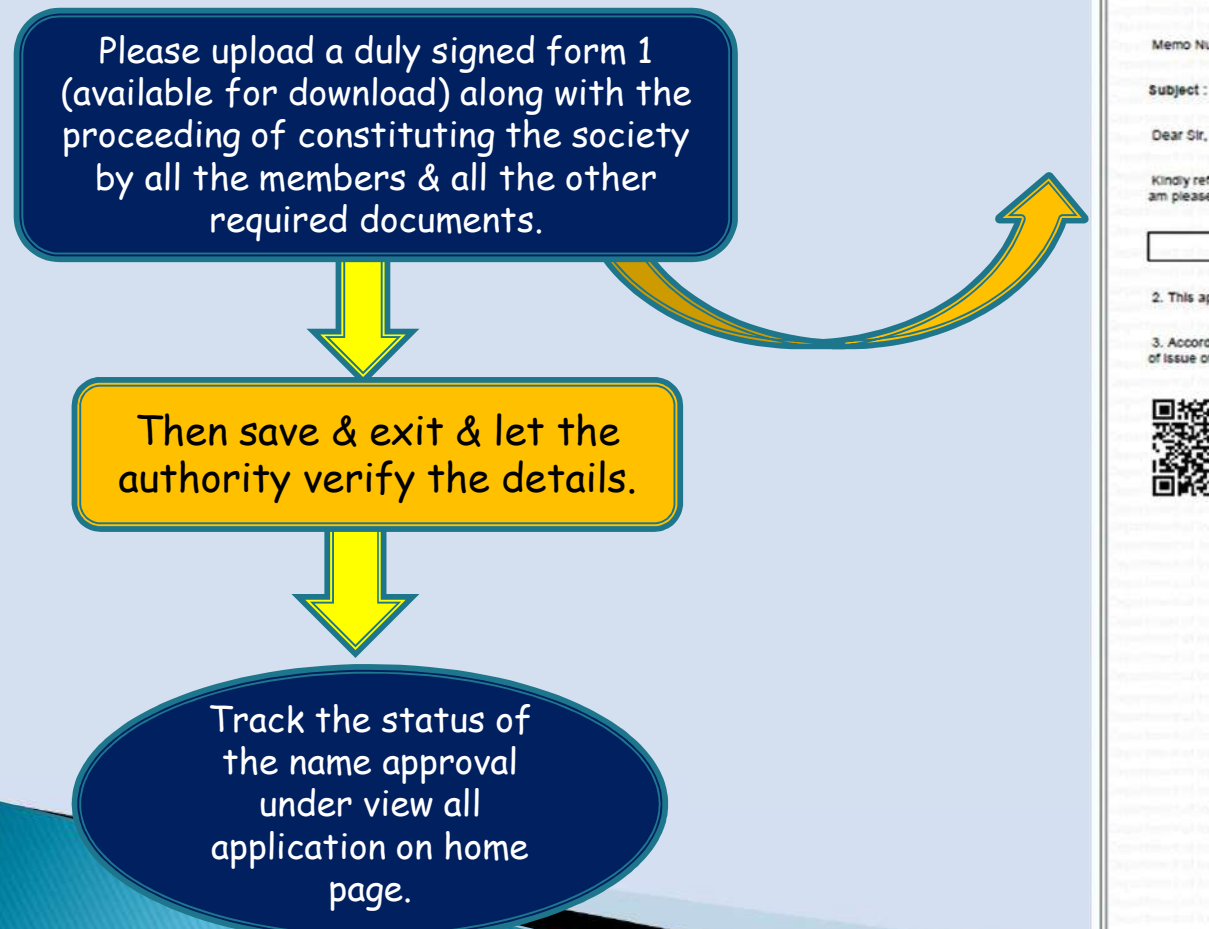

#### Department of Industries & Commerce, Haryana

Form-I-A "Approval of Name" (See sub-rule (2) of rule 3)

OM PARKASH

PANIPAT- 132103

Memo Number

Dated : 10-Jan-2023

Subject : Approval of name for the proposed Society

Kindly refer to your application dated 05-Jan-2023 for approval of name of your proposed society. Having examined the same, am pleased to inform you that the following name has been approved against your application, namely:

RESIDENTIAL WELFARE ASSOCIATION

2. This approval shall remain valid for a period of 180 days from the date of issue of this letter, whereafter the same shall lapse

3. Accordingly, you may take further necessary steps for the registration of the Society within a period of 100 days from the date of issue of this letter

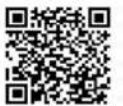

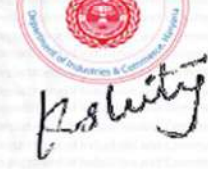

District Registrar Panipat, Harvana

Verification Link: https://haryanaindustries.gov.in/msme/verify/societyapprovainame/id/174